## Streamwood High School

## Adding College Applications to Schoolinks

## ALL college you are applying to must be entered in Schoolinks

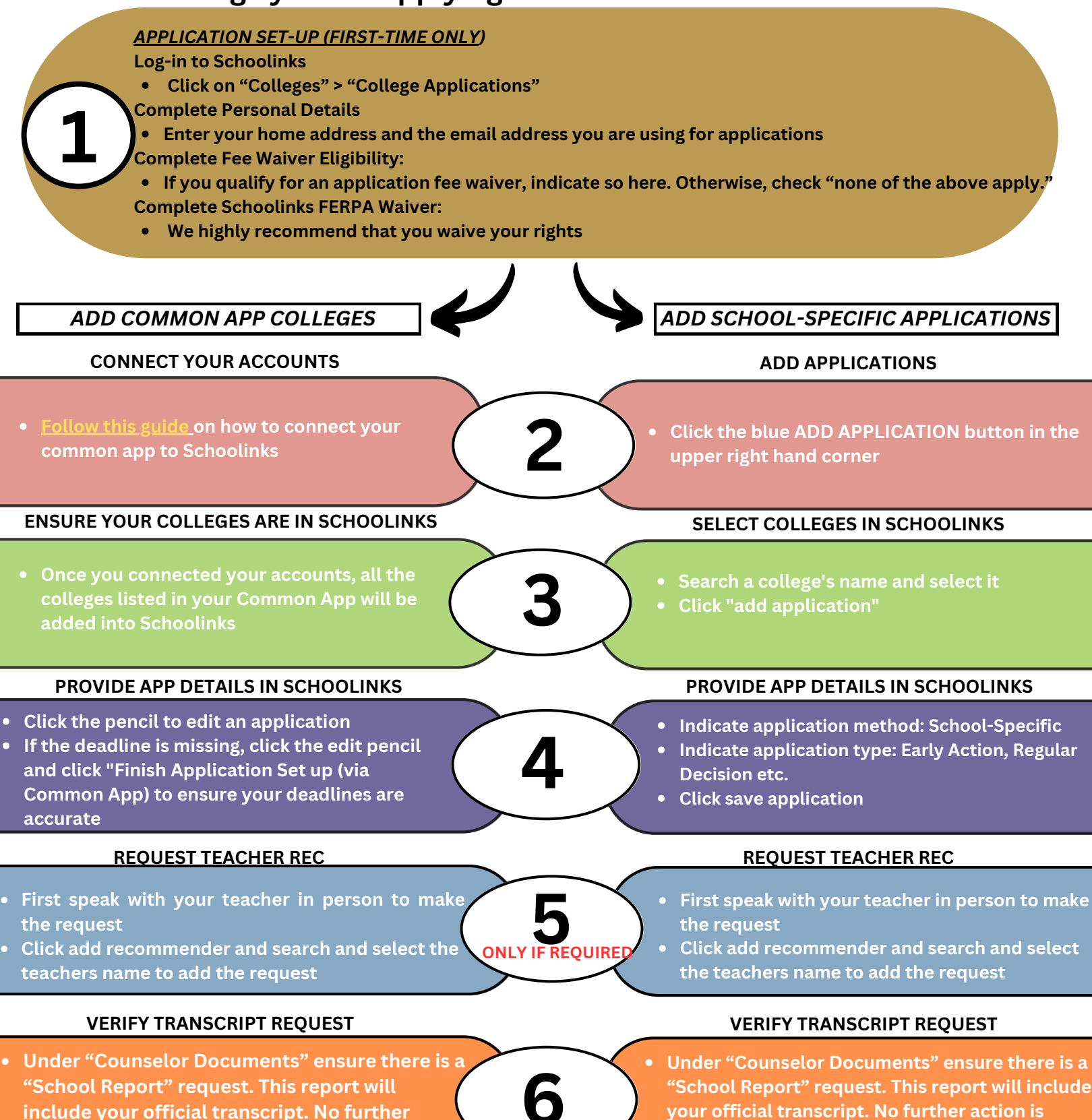

action is required.

required.